## Windows Live メール <sub>設定手順</sub>

1.Windows Live メールを起動します。

2.初回起動時に下記ウインドウが表示されます(※すでにWindows Liveメールを起動したことがある場合、 画面上部の「アカウント」タブをクリック後、電子メールをクリックします。右下図参照)。

| <b>P</b>                                                                                                    | Vindows Live メール                                                                                    |                                                                                                    |
|----------------------------------------------------------------------------------------------------|----------------------------------------------------------------------------------------------------|----------------------------------------------------------------------------------------------------|
| 自分の電子メール アカウ<br>Windows Live ID をお持ちの場合はここでも<br>Windows Live にサインイン                                                                                                    | ひつして (たきい。                                                                                          | <ul> <li>○ Lie ☆ 語 = 1 未開封のメール - Windows Live メール</li> <li>ファイル ホーム フォルダー 表示 アカウント</li> <li>マカウント</li> <li>マカウント</li> <li>エース<br/>カルーブ</li> <li>新規2或</li> </ul> |
| <ul> <li>電子メール アドレス:</li> <li> someone@example.com</li> <li>新しく Windows Live メール アドレスを作成する方はこちら</li> <li>パスワード:</li> <li>アパスワードを保存する(B)</li> <li>表示名:</li> <li>例: Taro Chofu</li> <li>この電子メール アカウントを既定にする。</li> <li>□ 手動でサーバー設定を構成する(C)</li> </ul> | Windows Live メール ではほとんどの電子メール アカウントをお<br>使いになれます。たとえば<br>Hotmail<br>Gmail<br>などが利用可能です。<br>キャンセル 次ヘ |                                                                                                    |

3.各項目に下記の内容を正しく入力します。

**電子メールアドレス**: メールアドレスを入力します。 パスワード: メールパスワードを入力します。(文字は \* で表示されます) パスワードを保存する チェックを入れたままにします。 表示名: 差出人として表示する名前を入力します。 ※ ここで入力した名前は、メールを送信した際に「送信者名」として相手に通知されます。

入力後 [次へ]をクリックします。

| 0                                                                                                 | Windows Live メール                                                                                                    | x |
|---------------------------------------------------------------------------------------------------|----------------------------------------------------------------------------------------------------|---|
| 自分(<br>Windows<br>Windows<br>重子メー川<br>○○○○○<br>加していい<br>成する方に<br>パフワード・<br>マノアスワー<br>表示名・<br>山形太郎 | の電子メールアカウントを追加する。         se Live ID をお持ちの場合はこでサインインしてください。         se Live ID をお持ちの場合はこでサインインしてください。         アドレス:         v@ma.catvy.ne.jp         Notwos Live メールではほとんどの電子メールアカウントをお使いになれます。たとえば、Hotmail Cmail なが利用可能です。         -rbを保存する(B)         ゆーバー設定を構成する(C) |   |
|                                                                                                   | キャンセル 次へ                                                                                                    | ) |

4.各項目に下記の内容を正しく入力します。 画面左側の(受信)サーバーのアドレス 画面右側(送信)サーバーのアドレス その他の項目にチェックは入れません。

pop.ma.catvy.ne.jp smtp.ma.catvy.ne.jp

| P                                                                              | Windows Live メール                                                                                                    | × |
|--------------------------------------------------------------------------------|----------------------------------------------------------------------------------------------------|---|
| サーバー言<br>電子メールサーバ<br>受信サーバー情報<br>サーバーの種類:<br>POP<br>サーバーのアドレス<br>pop.ma.catvy. | <b>と定を構成</b><br>-の設定がわからない場合は、ISP またはネットワーク管理者に連絡してくたさい。<br>選  送信サーバー情報 サーバーのアドレス: ポート: Smtp.ma.catvy.ne.jp 25 ロセキュリティで保護された接続 (SSL) か必要(R) 認証が必要(A) | ] |
| ロゼキュリティで保<br>次を使用して認証<br>クリアテキスト<br>ログオン ユーザー名                                 | 接された接続 (SSL) か必要(R)<br>する:<br>↓<br>:                                                                                                    |   |
|                                                                                | 「キャンセル」「戻る」次へ                                                                                                    |   |

入力後 [次へ]をクリックします。

5.「電子メールアカウントが追加されました」と表示されたら「完了」をクリックする。 × Windows Live X-JL 電子メール アカウントが追加されました 0000@ma.catvy.ne.jp が追加されました 別の電子メールアカウントを追加する 完了(F) 以上で、Windows Live メールの新規アカウント設定手順は完了となります。